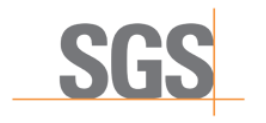

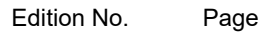

1

1/25

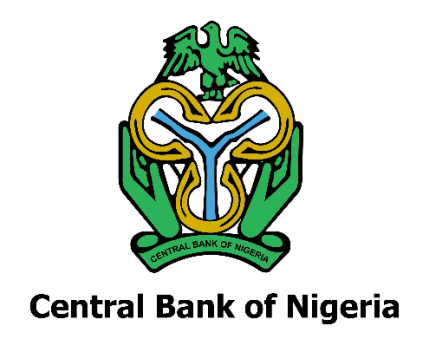

# CROSS-BORDER E-INVOICING PROGRAM

# **USER MANUAL**

# **ENROLMENT PORTAL AND**

# **E-INVOICING PLATFORM**

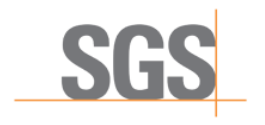

1

2/25

| Introduction                       | 3  |
|------------------------------------|----|
| Enrolment Portal                   | 4  |
| Supplier registration form         | 4  |
| Complete user registration         | 8  |
| Status of the application          | 8  |
| Portal credentials email           | 9  |
| Set user password                  | 11 |
| Access to the e-Invoicing Platform |    |
| Issuance of e-invoices             | 15 |
| E-invoice access and data entry    | 15 |
| E-invoice cancellation             | 22 |
| Validation rules                   | 25 |

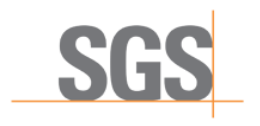

3/25

## INTRODUCTION

Further to Circular TED/FEM/FPC/PUB/01/001 from the Central Bank of Nigeria, this document is for foreign and domestic suppliers of goods to or from Nigeria ("Suppliers") needing to issue electronic invoices ("e-invoices"). It contains the steps that Suppliers should follow in order to register for authentication through the SGS Enrolment Portal, as well as to access the SGS e-Invoicing Platform.

The main aspects detailed in this manual are:

- Supplier registration on the Enrolment Portal
  - Registration form
  - Generation of certificate
  - Authentication by SMS and setting up password
- Access to the e-Invoicing Platform
- Issuance of e-invoices on the e-Invoicing Platform
  - Entry screen and e-invoice data
  - Cancellation of e-invoices
  - E-invoice data entry rules

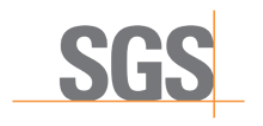

4/25

## **ENROLMENT PORTAL**

## SUPPLIER REGISTRATION FORM

This section explains how a Supplier can register on the SGS Enrolment Portal and what information is required to complete the registration process.

The steps to follow are:

1. Go to the following link: <u>https://webportal.edicomgroup.com/suppliers/sgs/registry.htm</u>

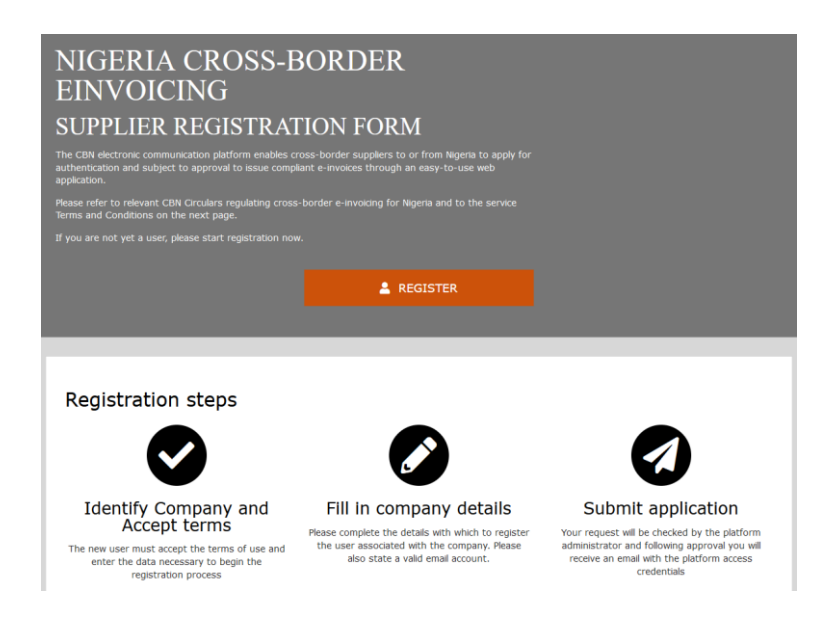

- 2. Click on the "REGISTER" button. A registration form will be shown.
- **3.** To start the registration process, the Supplier will have to provide information related to the company's VAT number (or if not available, tax identification number or similar legal identification) and country of legal address:

| START REG                          | <b>HISTRATION</b>                                 |                                                          | × CANCE |
|------------------------------------|---------------------------------------------------|----------------------------------------------------------|---------|
| begin the registration pr          | rocess, please enter the indispensable            | data to ensure that the username does not already exist. |         |
| ase review the service Te          | erms and Conditions and Services Cha              | rges and accept the service Terms and Conditions.        |         |
| Company Legal VAT N                | umber* 0                                          | Company Legal Address Country*                           |         |
|                                    |                                                   |                                                          | ~       |
|                                    |                                                   |                                                          |         |
| 🗆 I have read an                   | d agree to Terms and Cond                         | tions from SGS                                           |         |
| I have read an<br>SERVICE CHARGES  | d agree to Terms and Cond<br>TERMS AND CONDITIONS | itions from SGS                                          |         |
| I have read and<br>SERVICE CHARGES | d agree to Terms and Cond                         | tions from SGS                                           |         |
| I have read and SERVICE CHARGES    | d agree to Terms and Cond                         | tions from SGS                                           | _       |

**Note:** Terms and Conditions must have been read and agreed upon by the Supplier, and the checkbox selected. Corresponding PDFs can be downloaded below.

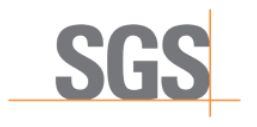

5/25

**4.** The Supplier will now have to provide the official legal details of the company. There are five different sections to be completed.

#### 4.1. Company Legal details:

| FILL IN COMPANY DETAILS                                                                                                    |                                                                                                    | × CANCE                                                                                                    |
|----------------------------------------------------------------------------------------------------|----------------------------------------------------------------------------------------------------|----------------------------------------------------------------------------------------------------|
| Company Legal details                                                                                                    |                                                                                                    |                                                                                                    |
| omplete all company / legal representative details and upload<br>gged with an asterisk * are mandatory. The Company author<br>mplate. The Company Legal Representative E-mail address a<br>count. | relevant documents to apply for a user account as<br>zation to legal representative needs to be submitt<br>ad Mobile Phone Number are needed to send the a | sociated with your company. Fields<br>ed by using the downloadable<br>ccess information and to set-up your |
| Company Legal VAT Number                                                                                                    | Company Legal Address Country*                                                                                                    |                                                                                                    |
| 1234567890                                                                                                    | SPAIN                                                                                                    | ×                                                                                                    |
| Company Legal name*                                                                                                    | Company Contact email address*                                                                                                    |                                                                                                    |
| Company Legal Address Street/Number*                                                                                                    | Company Legal Address City*                                                                                                    |                                                                                                    |
| Company Legal Address State/Province                                                                                                    | Company Legal Address City ZIP C                                                                                                    | ode*                                                                                                    |
|                                                                                                    | Commence worksite (10)                                                                                                    |                                                                                                    |

### 4.2. Company operating details:

| Company operating details  Company operation details are different than the data provided below |                                          |
|-------------------------------------------------------------------------------------------------|------------------------------------------|
| Company Operating Name*                                                                         | Company Contact email address*           |
| Company Operating Address Street/Number*                                                        | Company Operating Address City*          |
| Company Operating Address State/Province                                                        | Company Operating Address City ZIP Code* |
| Company Main Phone Number* +34                                                                  | Company website URL                      |
| Company Operating Address Country* SPAIN                                                        |                                          |

This section will be completed automatically with the "Company Legal Details" section information. Where the information differs, the Supplier can check the option below the section header and complete in the form:

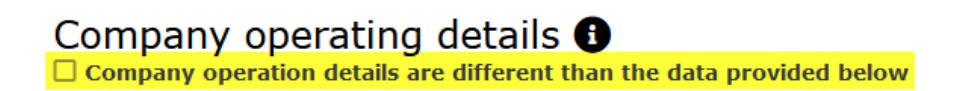

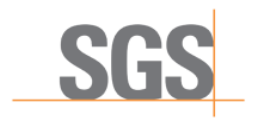

6/25

#### 4.3. Send SGS invoice to:

| Send SGS invoice to ()<br>Company data to which SGS has to invoice is different than the ones below |                        |
|----------------------------------------------------------------------------------------------------|------------------------|
| Name*                                                                                               | Address Street/Number* |
| Address City*                                                                                       | Address State/Province |
| Address City ZIP Code*                                                                              | Contact name*          |
| Contact email address*                                                                              | Contact phone number*  |
| Address Country*                                                                                    |                        |

This section will be completed automatically with the "Company Legal Details" section information. Where the information differs, the Supplier can check the option below the section header and fill in the form:

Send SGS invoice to () Company data to which SGS has to invoice is different than the ones below

#### 4.4. Company legal representative details:

| Company legal representative details              |                                             |
|---------------------------------------------------|---------------------------------------------|
| Company Legal Representative First Name*          | Company Legal Representative Surname*       |
| Company Legal Representative Position*            | Company Legal Representative email address* |
| Company Legal Representative Mobile Phone Number* |                                             |
| +34                                               |                                             |

#### 4.5. Documents:

| Documents                                                                                     |
|-----------------------------------------------------------------------------------------------|
| Company proof of identity* O                                                                  |
| Examinar No se ha seleccionado ningún archivo.                                                |
| Copy of the certificate of registration with commercial registry* 0                           |
| Examina) No se ha seleccionado ningún archivo.                                                |
| Copy of company chamber of commerce registration 🖲                                            |
| Examinar No se ha seleccionado ningún archivo.                                                |
| Company authorization to legal representative to process company registration. Download File* |
| Examina) No se ha seleccionado ningún archivo.                                                |
| Legal representative proof of identity* 0                                                     |
| Examinar No se ha seleccionado ningún archivo.                                                |
|                                                                                               |

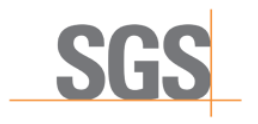

7/25

**Note:** All the documents uploaded must be in PDF format and the 'company authorization to legal representative' file can be downloaded from the available link, signed by the corresponding parties, and uploaded again to the form:

Company authorization to legal representative to process company registration. Download File\*

- **5.** At the end, a summary of the form is shown to the Supplier in order to confirm the provided details and submit the registration form.
- **6.** When the Supplier submits the application, the information is sent to SGS. If the registration form is correctly completed, the following message will be shown:

| Authorization request process successful                                                                                                |      |
|----------------------------------------------------------------------------------------------------|------|
| Dear user,                                                                                                    |      |
| Your application has been successfully received. An invoice will be sent to the "Send SGS invoice to" email address you have specified. |      |
| The reference data are as follows:                                                                                                    |      |
|                                                                                                    |      |
|                                                                                                    |      |
| Sincerely.                                                                                                    |      |
| The SGS eInvoicing team                                                                                                    |      |
|                                                                                                    | 🗸 ОК |

**Note:** In the event of any error or doubts regarding form completion or submission, please contact SGS using the email address provided at the bottom of the form:

To contact us, please email us at: einvoicing.ng@sgs.com

**7.** After the successful submission of the registration form, the user will have to wait until SGS verifies the information and accepts or rejects the registration petition. A notification will be sent to the email address of the authorized representative of the Supplier.

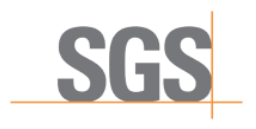

8/25

## **COMPLETE USER REGISTRATION**

Subsequent to the successful submission of the registration form, the authorized representative of the Supplier shall receive by email an invoice for the SGS application processing charges (see document on Charges for e-Invoicing Services).

Once payment is received and after SGS verifies the application, 3 (three) emails shall be sent to the email address of the authorized representative of the Supplier regarding:

- 1. Status of the application with the Supplier Verification Report
- 2. Applicant credentials to access the e-Invoicing Platform
- 3. Activation of user account and password creation for e-Invoicing Platform

## **STATUS OF THE APPLICATION**

The applicant receives an email detailing the status of the application, including the Supplier Verification Report attached in PDF format.

| SGS-CBN-Nigeria_TST@reports.edicomnet.com 🏠<br>SGS NIGERIA CROSS-BORDER EINVOICING status user : ES | 5-73656298H                  |
|----------------------------------------------------------------------------------------------------|------------------------------|
| Re-baseledbaltareprocessi                                                                           |                              |
|                                                                                                    |                              |
| Central Bank of Nigeria                                                                             | Operated by SGS              |
| Dear Applicant,                                                                                     |                              |
| Please find below important status information about the proc                                       | cessing of your application. |
| The status of your application is :                                                                 | ACCEPTED - ACTIVE            |
| Attached you will find a report with additional details.                                            |                              |
| Sincerely,                                                                                          |                              |
| The SGS cross-border elnvoicing team.                                                               |                              |
| Copyright © 2021 S                                                                                  | SGS                          |

> [] 1 attachment: PDF\_\_\_\_\_.pdf\_64,6 kB

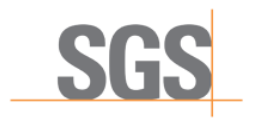

9/25

There are four different possible status for applications:

**ACCEPTED – ACTIVE**: The applicant has been successfully verified and authenticated, with active status, as invoice for SGS application processing charges has paid in full.

**ACCEPTED – INACTIVE**: The applicant has been successfully verified and authenticated with inactive status, as invoice for SGS application processing charges has not been paid.

**REJECTED:** The applicant has not been authenticated as verified information provided by applicant was deemed unsatisfactory.

**CANCELLED**: The application was cancelled at the discretion of SGS on the basis of legitimate reasons (for instance error made by applicant), thus requiring the Supplier to submit a new registration form.

## **PORTAL CREDENTIALS EMAIL**

The applicant receives an email containing information about user and access credentials, to the e-Invoicing Platform. This includes an automatically generated password that must be modified after the reception of another email.

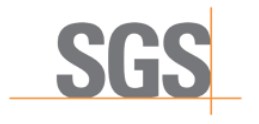

1

Page

10/25

| ct CBN Nigeria cross-border elnvoicing Pro                          | gram: New user access        | data notification.     |                 |
|---------------------------------------------------------------------|------------------------------|------------------------|-----------------|
| Central Bank of Nigeria                                             |                              |                        | Operated by     |
| Dear Applicant,                                                     |                              |                        |                 |
| Your application has been approved subject the enrolment platform.  | t to the Terms and Cond      | litions for elnvoicing | services availa |
| The connection data are as follows:                                 |                              |                        |                 |
| USER: I NAME:<br>NAME:<br>EMAIL:                                    |                              |                        |                 |
| You will receive an email shortly to                                | set up your password         | o access the appli     | cation          |
| You will receive an email shortly to activate<br>elnvoicing portal. | e your account and to s      | et up a password f     | or accessing to |
| Portal access link<br>https://webportal.edicomgroup.com/supplie     | <u>rs_test/sgs/index.htm</u> |                        |                 |
| Please keep this email as reference for fu                          | ture accesses.               |                        |                 |
| Sincerely,                                                          |                              |                        |                 |
|                                                                     |                              |                        |                 |

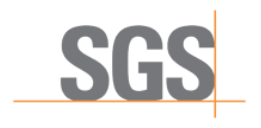

Edition No. Page

11/25

## **SET USER PASSWORD**

The applicant receives an email allowing for activation of the user account for the e-Invoicing Platform and setting up of the account's user password.

| SGS-CBN-Nigeria_TST@reports.edicomnet.com                          |                                              |
|--------------------------------------------------------------------|----------------------------------------------|
| CBN Nigeria cross-border elnvoicing Program: Set setup user        | Notification.                                |
|                                                                    |                                              |
|                                                                    |                                              |
|                                                                    |                                              |
|                                                                    |                                              |
| Central Bank of Nigeria                                            | Operated by SGS                              |
|                                                                    |                                              |
|                                                                    |                                              |
| Dear Applicant,                                                    |                                              |
| To activate your user account and set your password, please clid   | ck on the link below and follow instructions |
|                                                                    |                                              |
|                                                                    |                                              |
| Setup user                                                         |                                              |
|                                                                    |                                              |
| This will complete your enrolment and you will be able to start us | sing the elnvoicing portal.                  |
|                                                                    |                                              |
| Sincerely,                                                         |                                              |
| The SGS cross-border elnvoicing team.                              |                                              |
| Convright @ 2021 SGS                                               |                                              |

When accessing the link for user set up, applicant must agree to use the digital certificate created to sign e-invoices on the e-Invoicing Platform.

| 0                                                                                                    | 2 3                                                                                                    |
|----------------------------------------------------------------------------------------------------|----------------------------------------------------------------------------------------------------|
| Certificate Verif                                                                                                    | ication by message Password                                                                                                    |
|                                                                                                    |                                                                                                    |
| A certificate has been generated with your person                                                                                                    |                                                                                                    |
| A certificate has been generated with your persona<br>This certificate will be used exclusively within this<br>lightal documents generated in this platform.                                                                                        | ertificate<br>al data.<br>clatform and with the sole purpose of electronically signing all                                                                                                    |
| Certificate has been generated with your person.<br>This certificate will be used exclusively within this<br>digital documents generated in this platform.<br>Name                                                                                  | ertificate al data. blatform and with the sole purpose of electronically signing all bescription                                                                                                    |
| Certificate has been generated with your person:<br>This certificate will be used exclusively within this<br>lightal documents generated in this platform.<br>Name<br>Certifying entity                                                             | ertificate al data. blatform and with the sole purpose of electronically signing all bescription                                                                                                    |
| Certificate has been generated with your person.<br>This certificate will be used exclusively within this<br>lightal documents generated in this platform.<br>Name<br>Certifying entity                                                             | Pertiticate         al data.         platform and with the sole purpose of electronically signing all         Description         Description         Description         Description                                                                                                    |
| Certificate has been generated with your person:<br>This certificate will be used exclusively within this<br>itigital documents generated in this platform.<br>Name<br>Certifying entity<br>Certifying entity<br>Certifying entity<br>Serial number | ETTITICATE         al data.         platform and with the sole purpose of electronically signing all         Description         Implementation         Description         Implementation         Description         Implementation         Description         Implementation         Description         Implementation         Description         Implementation         Description         Implementation         Description         Implementation         Description         Implementation         Description         Implementation         Implementation |

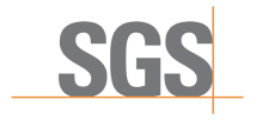

12/25

Once applicant confirms use of the digital certificate, an SMS with a verification code will be sent to the phone number added during the registration process in the field *Company Legal Representative Mobile Phone Number*. Fill in the code and click "Next"

| 1                                                                                                    | 2                                                                  |
|----------------------------------------------------------------------------------------------------|--------------------------------------------------------------------|
| Verification by message                                                                                                    | Password                                                           |
| The service provider requires user authentication with a secure ke message. Sending this SMS message will be free of charge for yc | ey. This secure key will be sent to your cell phone via SMS<br>ou. |
| Key                                                                                                    | 0                                                                  |
|                                                                                                    |                                                                    |
|                                                                                                    |                                                                    |
|                                                                                                    |                                                                    |
|                                                                                                    |                                                                    |
|                                                                                                    |                                                                    |
|                                                                                                    |                                                                    |
|                                                                                                    |                                                                    |
|                                                                                                    |                                                                    |
|                                                                                                    |                                                                    |

The last step is to add the user password. This will be used for accessing the e-Invoicing Platform, therefore it is important to memorize it.

| SGS                     |                  |  |
|-------------------------|------------------|--|
| Verification by message | Password         |  |
|                         | Password         |  |
| Enter your new password |                  |  |
| *Password               | *Repeat password |  |
|                         |                  |  |
|                         | word is: 8       |  |

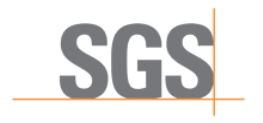

13/25

Once the password is created, user configuration will be completed and you can access the e-Invoicing Platform using the credentials set.

| SGS            |            | NAME OF US                                           | Supp              | ORT REQUEST | -                | ≣ 0      |
|----------------|------------|------------------------------------------------------|-------------------|-------------|------------------|----------|
| Documents      | <b>×</b> ( | ocuments / Indicators                                |                   |             |                  |          |
| Filler         | ۲          | Indicators                                           | New               | Wrong       | Inbound          | Outbound |
| Dashboard      | ۲          | Between - 🗑 30/12/2020 - 30/12/2021 ×                |                   |             | Č.               | Ĭ        |
| p 🗠 Indicators |            |                                                      |                   |             | N                |          |
| Notifications  |            | Traffic during period                                | Inbound messages  |             | Leg <sup>a</sup> |          |
|                |            | Categories × • weekly × • Total messages: 0          |                   |             | Total messa      | ages: 0  |
| Outbound       |            | 19                                                   |                   |             |                  |          |
| Deleted        |            | 0.8                                                  |                   |             |                  |          |
| A Queries      | Ð          | 07                                                   |                   |             |                  |          |
|                |            | 05                                                   | Outbound messages |             |                  |          |
|                | ا          | 0.4                                                  |                   |             | Total messa      | nges: 0  |
|                |            | 03                                                   |                   |             |                  |          |
|                |            | 0.1                                                  |                   |             |                  |          |
|                |            | 0                                                    |                   |             |                  |          |
|                |            | Inbound messages   Detail Outbound messages   Detail |                   |             |                  |          |
|                |            | 🛛 SELECTALL 🔳 DESELECTALL 🖬 DESELECTALL              |                   |             |                  | ٥        |
|                |            |                                                      |                   |             |                  |          |

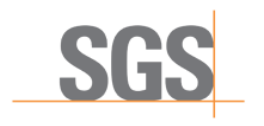

14/25

# **ACCESS TO THE E-INVOICING PLATFORM**

Once the registration process has been completed following the previous steps, the Supplier will have access to the SGS e-Invoicing Platform to issue e-invoices.

- URL: https://clients.edicomgroup.com/ediwin-asp-access.htm
- User: [Exporter Tax ID]
- Password: [Set up during the registration process]
- **Domain:** CHE102147502\_TST

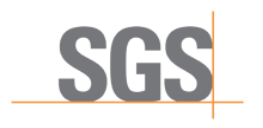

15/25

## **ISSUANCE OF E-INVOICES**

## E-INVOICE ACCESS AND DATA ENTRY

In the SGS e-Invoicing Platform, the Supplier can generate an e-invoice. Once logged in, the following step should be followed to generate and issue an e-invoice:

**1.** Go to "Documents":

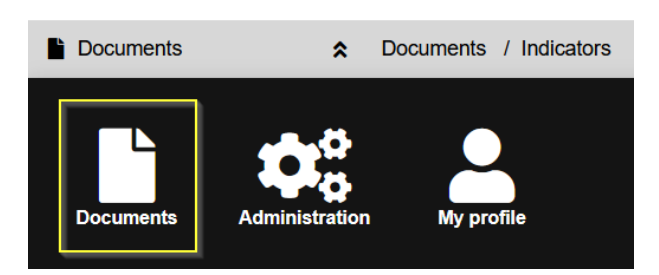

2. Click on "New document" or the "+" button:

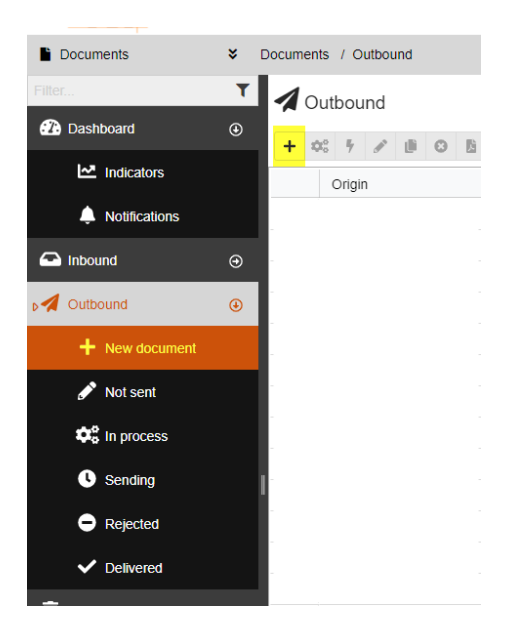

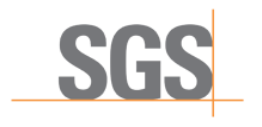

16/25

**3.** The screen will be displayed as follows:

| w document - CEN Invoice                 | format           |                  |   |                 |                              | -       |
|------------------------------------------|------------------|------------------|---|-----------------|------------------------------|---------|
| SN - knypice format<br>NL US, INVDICE 21 |                  |                  |   |                 |                              | 8       |
| Header data                              |                  |                  |   |                 |                              | ۵ ۵     |
| Invoice date                             | Invoice currency | +Invoice purpose |   | elnvoice number | Invoice total amount payable |         |
| DDMMYYYYY                                | •                |                  | • |                 |                              |         |
| Delivery                                 |                  |                  |   |                 |                              | ۵       |
| References                               |                  |                  |   |                 |                              | Δ       |
| Partner data                             |                  |                  |   |                 |                              | Δ       |
| Pre-paid                                 |                  |                  |   |                 |                              |         |
| Charges                                  |                  |                  |   |                 |                              |         |
| Invoice Items                            |                  |                  |   |                 |                              | ۵       |
| Totals                                   |                  |                  |   |                 |                              | A       |
|                                          |                  |                  |   |                 |                              |         |
|                                          |                  |                  |   |                 |                              | x close |

Note: All the fields with \* are mandatory

• When the Supplier sends/saves the e-invoice, the system will check all the information entered and will highlight any errors or incomplete fields. The user can also check the errors by clicking the marked button (on the right-hand side of the screen):

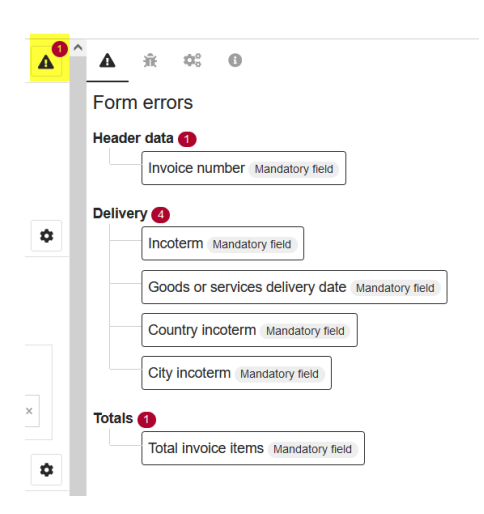

- 4. Depending on the "Invoice purpose" field, the screen adapts the required sections.
  - Advance payment:

| lan bayan baya<br>sa , a monta :<br>- Header data                                                   | 1  | a save           |
|----------------------------------------------------------------------------------------------------|----|------------------|
| Header data                                                                                         | 1. | 0                |
|                                                                                                    |    | <b>A</b> (0)     |
| elinvoice date elinvoice currency elinvoice purpose elinvoice number elinvoice total amount payable |    | S00              |
| Kolerences                                                                                          | 4  | otails           |
| Partner data                                                                                        | 4  | <mark>.</mark> ۹ |
| Totals                                                                                              | 4  | .0               |

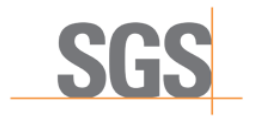

1

Page

17/25

Delivery of goods or goods and services:

|                                             |                   |                                         |     |                |                              |   | - 0            |       |
|---------------------------------------------|-------------------|-----------------------------------------|-----|----------------|------------------------------|---|----------------|-------|
| CBN - Invoice format<br>(XML VBL INVOICE 2) |                   |                                         |     |                |                              |   | B 544          | E     |
| <ul> <li>Header data</li> </ul>             |                   |                                         |     |                |                              | ٥ | ▲              | 0     |
| Invoice date                                | #Invoice currency | #Invoice purpose                        |     | Invoice number | Invoice total amount payable |   |                | See   |
| DDMM/YYYYY                                  |                   | Delivery of goods or goods and services | × • |                |                              |   |                | de    |
| Delivery                                    |                   |                                         |     |                |                              |   | A <sup>0</sup> | tails |
| <ul> <li>References</li> </ul>              |                   |                                         |     |                |                              |   | ▲              |       |
| Partner data                                |                   |                                         |     |                |                              |   | ▲              |       |
| <ul> <li>Pre-paid</li> </ul>                |                   |                                         |     |                |                              |   |                |       |
| <ul> <li>Charges</li> </ul>                 |                   |                                         |     |                |                              |   |                |       |
| <ul> <li>Invoice Items</li> </ul>           |                   |                                         |     |                |                              |   | ▲              |       |
| <ul> <li>Totals</li> </ul>                  |                   |                                         |     |                |                              |   | ▲0             |       |

- Services delivery only
- 5. Screen for "Advanced payment"
  - 5.1. Header data
    - ✓ Invoice date
    - ✓ Invoice currency
    - ✓ Invoice purpose
    - ✓ Invoice number
    - ✓ Invoice total amount payable (will be filled in automatically)

| <ul> <li>Header data</li> </ul> | • | Header | data |
|---------------------------------|---|--------|------|
|---------------------------------|---|--------|------|

| *Invoice date  | *Invoice currency | *Invoice purpose    | *Invoice number | Invoice total amount payable |
|----------------|-------------------|---------------------|-----------------|------------------------------|
| 📋 23/12/2021 × | EUR - Euro × 🗸    | Advance payment × 👻 | 12345 ×         |                              |

#### 5.2. References:

- ✓ Contract/pro forma number
- ✓ Contract/pro forma date
- ✓ Reference Type:
  - ✓ Form M or Form NXP
- ✓ Form M or Form NXP reference number

| Contract/pro forma n | *Contract/pro forma d    |                      |  |
|----------------------|--------------------------|----------------------|--|
| 23 ×                 | 23/12/2021 ×             |                      |  |
|                      |                          |                      |  |
|                      |                          |                      |  |
| Additional reference |                          |                      |  |
| Additional reference |                          |                      |  |
| Additional reference | *Form M reference number | Form M approval date |  |

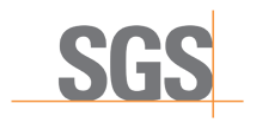

1

18/25

#### **5.3.** Partner data:

| Partner data                                                                              |      |                  | ¢       |
|-------------------------------------------------------------------------------------------|------|------------------|---------|
| Issuer                                                                                    |      | Receiver         |         |
| ★Q, Find issuer           ■         DAVID           ES-17/66563333         ES-17/66563333 | Q. 💡 | Q Find recipient | × Q 9 - |
| Trade name                                                                                |      |                  |         |

#### Note:

The issuer field is automatically assigned, as it corresponds to the Supplier data. "Trade name" is optional.

All the parties created by the Supplier will be available in the "Receiver" list.

✓ New receiver can be created from the screen:

| Receiver                                         |                   |       |
|--------------------------------------------------|-------------------|-------|
| Q Find recipient                                 |                   |       |
| Find recipient to fill in their data from addres | s book            | Q 💡 - |
| SAVE PARTNER                                     |                   |       |
| Buyer local VAT number                           | *Buyer legal name |       |
|                                                  |                   |       |
| Trade name                                       |                   |       |
|                                                  |                   |       |
| Buyer address                                    |                   |       |
| *Address Street / Number                         | *City             |       |
|                                                  |                   |       |
| Postal code                                      | *Country          |       |
|                                                  |                   | •     |
|                                                  |                   |       |

#### 5.4. Totals:

✓ Invoice total

| <ul> <li>Totals</li> </ul> |         |   |
|----------------------------|---------|---|
| *Invoice to                | otal    |   |
|                            | 5000,00 | × |
|                            |         |   |

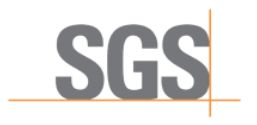

19/25

### 6. Screen for "Delivery of goods or goods and services"

**6.1.** The "Header data", "References" and "Partner data" sections have the same fields as in the previous invoice type (Advance payment).

## 6.2. Delivery

- ✓ Delivery terms:
  - ✓ Incoterm:

|   | *Incoterm                            |    |
|---|--------------------------------------|----|
|   |                                      | -  |
| ł |                                      | ^  |
|   | CFR - Cost and Freight               |    |
|   | CIF - Cost Insurance and Freight     |    |
|   | CIP - Carriage and insurance paid to |    |
|   | CPT - Carriage paid to               |    |
| F | DAP - Delivered at Place             |    |
| 2 | DDP - Delivered Duty Paid            |    |
| 2 | DPU - Deliver at place unloaded      |    |
|   | FAS - Free Alongside Ship            |    |
|   | FCA - Free Carrier                   | bi |
|   | FOB - Free On Board                  | Di |
| × | In factory                           | ~  |

- ✓ City incoterm
- ✓ Country incoterm
- ✓ Delivery details
  - ✓ Goods or services delivery date
  - ✓ Address
  - ✓ City
  - ✓ Country

| Delivery                         |     |                |   |                   |     |         |     |
|----------------------------------|-----|----------------|---|-------------------|-----|---------|-----|
| Delivery terms                   |     |                |   |                   |     |         |     |
| *Incoterm                        |     | *City incoterm |   | *Country incoterm |     |         |     |
| CFR - Cost and Freight           | × • | City           | × | Nigeria           | × 💌 |         |     |
| Delivery details                 |     |                |   |                   |     |         |     |
| *Goods or services delivery date |     | Address        |   | City              |     | Country |     |
| 23/12/2021                       | ×   | Address        | × | City              | ×   | Nigeria | × • |

#### 6.3. Pre-paid

✓ Pre-paid amount

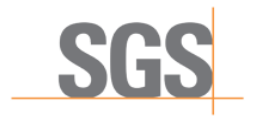

- ✓ Pre-paid date
- ✓ Prepayment invoice number
- Pre-paid

| *Pre-paid amount | *Pre-paid date | *Prepayment invoice |  |  |  |  |
|------------------|----------------|---------------------|--|--|--|--|
| 1000,00 ×        | 🚞 23/12/2021 × | 123 ×               |  |  |  |  |

- 6.4. Charges:
  - ✓ Amount
  - ✓ Charge type:

|                          | • |
|--------------------------|---|
|                          |   |
| Freight charges amount   |   |
| Insurance charges amount |   |
| Other charges amount     |   |

| <ul> <li>Charges</li> </ul> |              |                 |   |
|-----------------------------|--------------|-----------------|---|
| *Amount                     | Charge       | type            |   |
| 1000,0                      | 00 × Other c | harges amount × | • |

- 6.5. Invoice Items:
  - ✓ HS code
  - ✓ Country of origin
  - ✓ Description
  - ✓ Quantity
  - ✓ Unit of Measurement
  - ✓ Unit price
  - ✓ Line Amount
  - ✓ Package details

| <ul> <li>Invoice Ite</li> </ul> | Invoice items        |                    |    |               |        |   |                  |   |            |               |                  |  |  |  |
|---------------------------------|----------------------|--------------------|----|---------------|--------|---|------------------|---|------------|---------------|------------------|--|--|--|
| + INSERT                        | 3 DELETE 📕 DUPLICATE |                    | ₽R | EPLICATE DATA |        |   |                  |   |            |               | 2                |  |  |  |
| *HS code                        | *Coun                | *Country of origin |    | *Description  | * Quan |   | *Unit of Measure | * | Unit price | * Line Amount | *Package details |  |  |  |
| 845951 - Mac -                  | Nigeria              | Nigeria ~          |    | - Description |        | 1 | Unit -           |   | 1,000      | 1,000         | Details          |  |  |  |

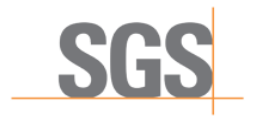

21/25

- 6.6. Totals:
  - ✓ Total invoice items
  - ✓ Total Charges
  - Pre-paid total amount
  - ✓ Invoice total

| otal Charges | Pre-paid total amount     | *Invoice total                                           |
|--------------|---------------------------|----------------------------------------------------------|
| 1000,00 ×    | 0,00 ×                    | 2000,00 ×                                                |
|              | otal Charges<br>1000,00 × | Pre-paid total amount           1000,00 ×         0,00 × |

- 7. Screen for "Services delivery only"
  - 7.1. The "Header data", "Partner data", "Pre-paid", "Charges" and "Totals" sections have the same fields as in the previous invoice type (Delivery of goods or goods and services). The sections "Delivery" and the sub-section "Additional reference" under "References" are not found in this type of invoice.
  - 7.2. Invoice Items:
    - ✓ Description
    - ✓ Quantity
    - ✓ Line Amount

| - Invoice    | Items             |  |   |          |                  |   |            |   |             |  |  |
|--------------|-------------------|--|---|----------|------------------|---|------------|---|-------------|--|--|
| + INSERT     | + INSERT 🙁 DELETE |  |   |          | T                |   |            |   |             |  |  |
| *Description | on                |  | * | Quantity | *Unit of Measure | * | Unit price | * | Line Amount |  |  |
| Description  |                   |  |   | 1        | Unit -           |   | 1,000      |   | 1,000       |  |  |

**8.** Once all the fields are completed, the user can save the document by clicking the "Save" button on the top-right side of the screen:

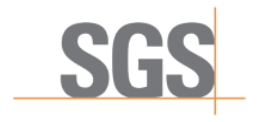

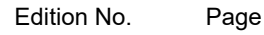

22/25

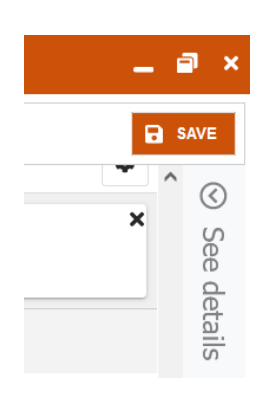

**9.** If all the information is correctly entered, the user can also send the document for clearance by clicking the "Send" button on the bottom-right side of the screen:

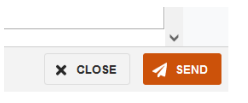

## **E-INVOICE CANCELLATION**

The e-Invoicing Platform also allows users to cancel an e-invoice (with some restrictions to be considered). In order to do this, the Supplier should follow the following steps:

**1.** Go to the "Delivered" folder of the portal:

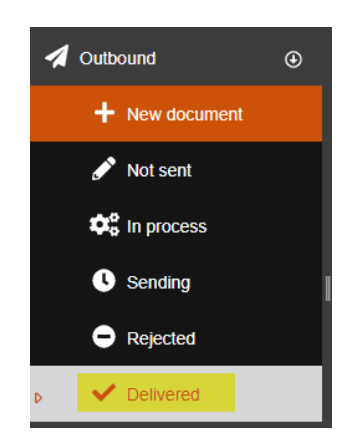

**2.** Select the e-invoice to cancel:

| ~  | Deliv | /ere       | d   |    |   |   |   |         |               |                                         |                                                         |      |            |                                                                                                    |           |                |  |  | Options<br>Apply gli | obally | α |
|----|-------|------------|-----|----|---|---|---|---------|---------------|-----------------------------------------|---------------------------------------------------------|------|------------|----------------------------------------------------------------------------------------------------|-----------|----------------|--|--|----------------------|--------|---|
| \$ | 5     | 1          | 8 0 | 8. | В | ш | ۵ | ۵.      | ¢.            | *                                       | ÷                                                       |      | <b>•</b> • |                                                                                                    |           |                |  |  | C LAST TWO           | YEARS  | • |
|    | 0     | rigin      |     |    |   |   | Y | Destina | tion $\nabla$ | NO                                      | MBRE_                                                   | RECE | EPTOR      | EXT_STRING1                                                                                                    | EXT       | STRING2        |  |  |                      |        |   |
| ۲  | 0     |            |     |    |   |   |   |         |               | SUCCESS: eInvoice successfully imported | Document generated in UAT phase ,it is non cancellable. |      |            |                                                                                                    |           |                |  |  |                      |        |   |
| ۲  | DA    | <b>VID</b> |     |    |   |   |   | SGS     |               | TEST                                    | r                                                       |      |            | Technical error : <ns2:TechnicalError xmlns:ns2="http://vdb.sg</th> <th>as Invoid</th> <th>ce cancellable</th> <th></th> <th></th> <th></th> <th></th> <th></th> | as Invoid | ce cancellable |  |  |                      |        |   |

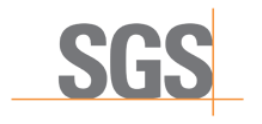

1

23/25

Note: in the column "Cancellation status" you can check if the invoice is cancellable or not.

3. Click on the following button:

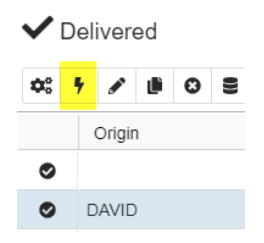

4. A new window will appear:

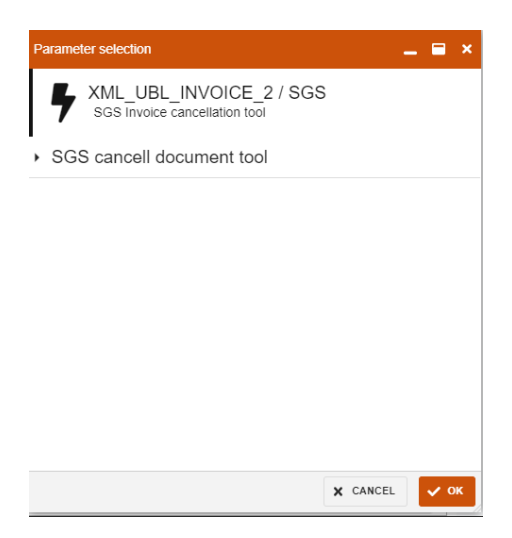

5. Select the option "Cancel document" and press the button "OK":

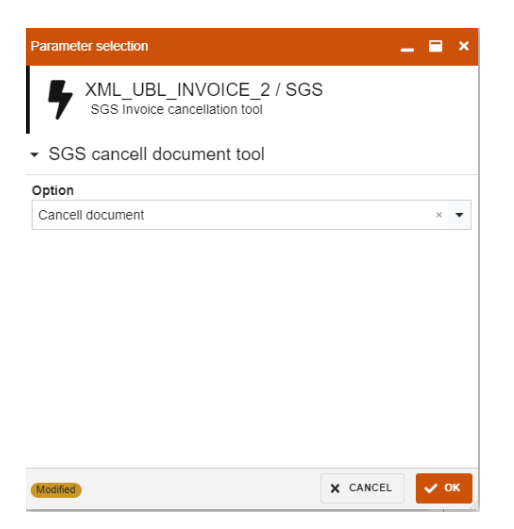

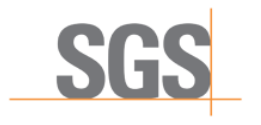

24/25

**6.** An asynchronous task will be executed which takes approximately one to two minutes. Once the task is finished, a ZIP file will be uploaded with the result.

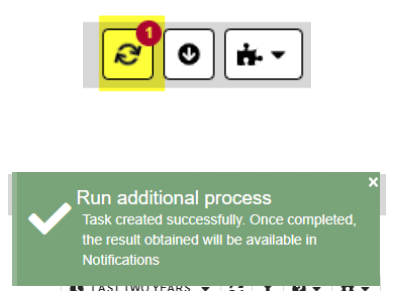

**7.** Until the task is completed, the Supplier cannot know if the document has been cancelled correctly or not.

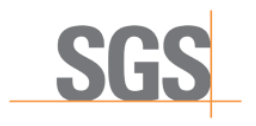

25/25

## **VALIDATION RULES**

In order for the e-invoice to be cleared, there are some points that must be taken into account by the user for the generation and issuance of e-invoices:

- ✓ The sections "Header data", "References", "Partner data" and "Totals" must be filled for all the invoices.
- ✓ "Delivery", "Invoice items" and "Charges" should only be filled when "Invoice purpose" is "Delivery of Goods and Services" (DG).
- ✓ Depending on the "Incoterm" value selected, more than one charge may need to be added:
  - Freight charges:
    - · CFR: Cost and freight
    - · CPT: Carriage paid to
  - Insurance and freight charges:
    - · CIP: Carriage and insurance paid to
    - · CIF: Cost, insurance and freight
    - DAP: Delivery to a location
    - · DPU: Deliver at place unloaded
    - · DDP: Delivered to destination with dues paid
- ✓ If appropriate charges are required and not entered, the screen will show corresponding errors.
- ✓ An e-invoice can be "Cancelled" only within 24 hours following its submission.